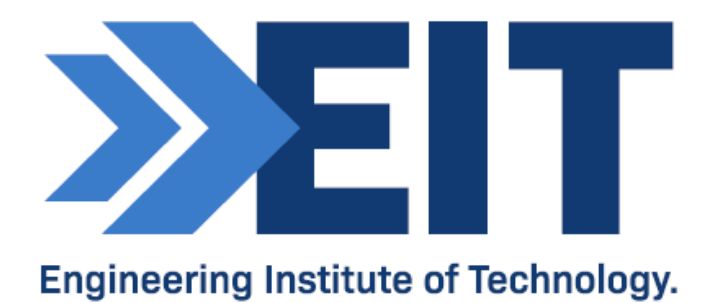

# Instructions for SIMATIC S7-1200 TIA-PORTAL 15.1

| Version     | 1         |      |            |
|-------------|-----------|------|------------|
| Created by  | Samyek T. | Date | 26.05.2020 |
| Reviewed by |           | Date |            |

# COMMONWEALTH OF AUSTRALIA

**Copyright Regulations 1969** 

WARNING

This material has been reproduced and communicated to you by or on behalf of The Engineering Institute of Technology pursuant to Part VB of the *Copyright Act 1968* (the Act).

The material in this communication may be subject to copyright under the Act. Any further reproduction or communication of this material by you may be the subject of copyright protection under the Act.

Do not remove this notice.

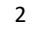

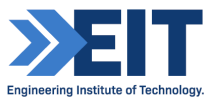

# SIMATIC S7-1200 (TIA-PORTAL 15.1)

We are using **Simatic S7-1200 Siemens PLC** kit through its latest Graphical Software **TIA Portal 15.1** where there will be different 8 inputs, 6 outputs and 2 analog inputs which we can see in the form of small LED interconnected internally through normal relays circuit.

This kit is normally made for simple PLC programming where student can try different form of PLC language e.g. ladder, FBD etc. with writing a code for logic gates, timers, switching logics, Set/Reset etc. Siemens-1200 learning kit document have following parts as shown below.

- 1. Siemens Simatic S7-1200 PLC Device
- 2. Secondary Power Source + Switching Relays +Led Switch, Output Led
- 3. Interconnected Input/output Wiring
- 4. TIA Portal 15.1 Software
- 5. Ethernet Connection (Mac Address)
- 6. PLC Programming

# 1. Siemens Simatic s7-1200 PLC Device

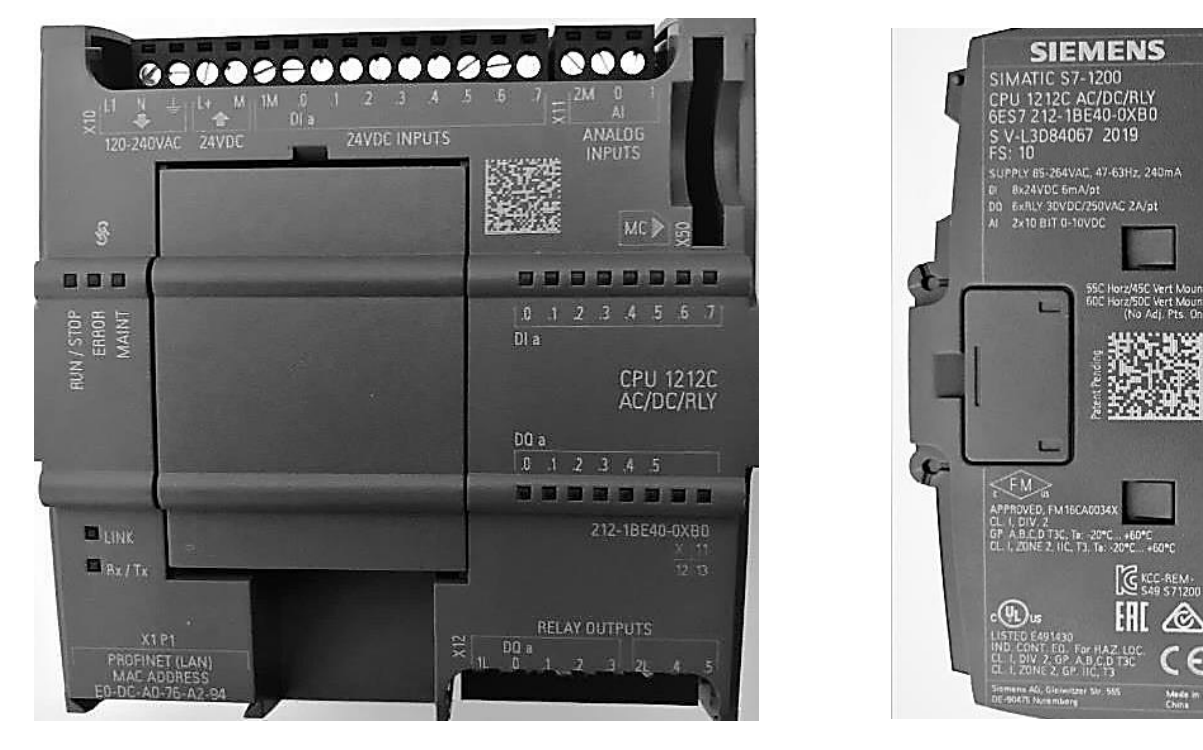

Front view (left) and side view (right). Sourced here

## SIMATIC S7-1200 PLC CPU 1212C AC DC Relay 6ES7212-1BE40-0XB0

#### Model No.: S7-1200 PLC CPU 1212C S7-1212C Relay output

#### Power Supply: AC 85-264 V AC at 47-63 Hz

Output Type: 6 Bits Relay Output.

Digital Input: 8 Bits 24V DC Inputs.

Analog Input: 2 Channels Analog 0-10 V DC input.

Storage: Program/data memory 75 KB

# 2. Independent Power Source, Switching Relays, Led Switch, Output Led:

**Independent Power Source:** It is used to provide the power supply for the relay circuit and input/output led switch through +5v/12v/24v. We can use the PLC's own internal +24v supply but it is not practical idea to use its internal supply due to hamper in the plc circuit.

**Switching Relay**: We can directly use output switch from PLC to on/off small led but 220 bulb we cannot do because of limitation of current in the internal relay. It is necessary to switch another high rating relay to control the huge load through external relay.

**Led Switch:** We are using led switch which will glow in different colour to display the switch is active or not and similarly 220v colour bulb can also be used to control it independently through the help of the switching relay.

# 3. Interconnected Input/output Wiring:

The interconnection of wiring system in **EIT Siemens Training Kit** is simple where we are having **8 Digital Inputs, 6 Digital Output & 2 Analog Input**. The power supply of **220v** is provided to the Siemens 1200 through the pin (L1, N, Ground) and similarly siemens also produce its own "+24v" from pin number (L+, M) which is used to provide input switching voltage for individual 8 Digital Inputs to control Digital Output. There are two analog inputs (0-10v) which can also be used to control the digital output. Similarly, there are 6 different individual output [1L,2L, Do(0-5)] which is internally open relay circuit and after coding each pin can be closed to control led lights or high watt switching relay.

# 4. Ethernet Connection (MAC Address)

The Siemens-1200 does have ethernet communication with MAC address given which should be linked to computer Tia Portal Software with the internet through independent IP address. To check weather, it is connected with the network or not one has to write instruction in computer through "command prompt" and type (arp -a). This will show concerned MAC address written in the Siemens Device, if not you have to check in TIA Portal PLC software and again try to assign MAC address to link with network.

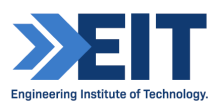

#### 5. TIA Portal 15.1 Software:

It is the easy and flexible graphical software of Siemens PLC to make comfortable for the programmer, although the drawback of this software is using large memory due to its graphic during operation in result hang in the operation in result making the process slow.

#### 6. PLC Programming

Normal PLC programming is done through this Siemens Training Kit where we will be able to control basic input and output pins. In this training kit student can write their own interlock program, logic gate program, timer program, counter program, analog input control etc. through different individual input and out pins.

## 7. Assigning and Resetting IP Address in PLC Device.

Open the Tia-Portal, select the "Diagnostics" & "Accessible Devices" & click "Search"

| K Siemens               |          |                                          |                          |                     |                          |                                               |                     |                                          |
|-------------------------|----------|------------------------------------------|--------------------------|---------------------|--------------------------|-----------------------------------------------|---------------------|------------------------------------------|
|                         |          |                                          |                          |                     |                          |                                               | Totally             | / Integrated Automation<br>PORTAL        |
| Start                   |          |                                          | Accessible devices       |                     |                          |                                               |                     | ×                                        |
| Devices &<br>networks   | <b>A</b> | Show all devices           Online status |                          |                     | Type of the PG/PC interf | ace: <mark>V_PN/IE</mark><br>ace: W Realtek F | °Cle GbE Family Cor | ntroller 🔻 🕄                             |
| PLC<br>programming      |          |                                          |                          | Accessible nodes of | the selected interface:  |                                               |                     |                                          |
| Motion &<br>technology  |          |                                          |                          | Device              | Device type              | Interface type                                | Address             | MAC address                              |
| Visualization           |          |                                          |                          |                     |                          |                                               |                     |                                          |
| Online &<br>Diagnostics | 1        |                                          |                          |                     |                          |                                               |                     |                                          |
|                         |          | Accessible devices                       | Flash LED                |                     |                          |                                               |                     |                                          |
|                         |          |                                          | Online status informatio | n:                  |                          |                                               | Display on          | <u>Start search</u><br>ly error messages |

See the "Mac Address" & Click "Show" if not, then there is some problem in PLC device

| Accessible devices        |                        |                                                               |                                |                        |                      |
|---------------------------|------------------------|---------------------------------------------------------------|--------------------------------|------------------------|----------------------|
|                           | Accessible nodes of th | Type of the PG/PC inte<br>PG/PC inte<br>e selected interface: | rface: PN/IE<br>rface: Realtek | PCIe GbE Family Contro | Iler V 🕅             |
|                           | Device                 | Device type                                                   | Interface type                 | Address                | MAC address          |
|                           | Accessible device      | S7-1200                                                       | ISO                            | E0-DC-A0-78-9A         | E0-DC-A0-78-9A-C8    |
| Flash LED                 |                        |                                                               |                                |                        |                      |
|                           |                        |                                                               |                                |                        | <u>S</u> tart search |
| Online status information | 11                     |                                                               |                                | Display only e         | rror messages        |
| Scan completed. 1 d       | evices found.          |                                                               |                                |                        | ^                    |
| Scan and informatio       | n retrieval completed. |                                                               |                                |                        | =                    |
| ?? Retrieving device inf  | ormation               |                                                               |                                |                        | ~                    |
|                           |                        |                                                               |                                |                        | Sho <u>w</u>         |

| Toget Ldit View Insert Online Options Tools Window Help         Image: State Project Link View Insert Online Options Tools Window Help         Image: State Project Link View Insert Online View Insert Online View Ins                                                                               | Totally Integrated Automation  |
|----------------------------------------------------------------------------------------------------|--------------------------------|
| Image: Stress project       X       Image: X       X       Image: X       Image: X                                                                                                    | DODTAL                         |
| Project tree       III 4      Controller > Accessible device [E0-DC:A0-78-9A-C8] > Accessible device [E0-DC:A0-78-9A-C8] _ III         Devices       IIII 1       IIIII 1       IIIII 1         Name       > Degnostics       IIIIII 1       IIIIIIIIIIIIIIIIIIIIIIIIIIIIIIIIIIII                                                                                                    | PORTAL                         |
| Devices     General       Name     Diagnostics       Year     Functions       Module       Short designation:       Y Displayhide interfaces       Y Displayhide interfaces       Y Displayhide interfaces       Y Displayhide interfaces       Y Displayhide interfaces       Y Displayhide interfaces       Y Displayhide interfaces       Y Displayhide interfaces                                                                                                    | × Online tools                 |
| Bit        • Diagnostics       • Functions         General        Name       • Functions         • Module        Name       • Functions         • Supplyide interfaces        • I gool/like access         • Anne        • I gool/like access         • Anne        • I gool/like access         • Anne        • I gool/like access         • Anne                                                                                                    | Options 및                      |
| Name     > Functions                                                                                                    | ▲ 🖬 🖾                          |
| Name         Functions         Module           Y Displayhide interfaces         Short designation:            Y Displayhide interfaces         Article number:         7                                                                                                    | = × CPU operator panel         |
| Compared and the set of the set of the  | a o operator parter            |
| Contraction interfaces     Contraction interfaces     Contraction interfaces     Contraction interfaces     Contraction interfaces     Contraction interface     Contraction interface     Contraction interface     Contraction     Contraction     Cont | Not supported                  |
| COM [RS323/PP] multi-master cable] No     Article number: 7                                                                                                    |                                |
| - Realist Bile Chi Family Controller 10                                                                                                    | ÷.                             |
| Hardware: ····                                                                                                    |                                |
| C La Pupdate accessible devices                                                                                                    | Sec. 1                         |
| Pisplay more information                                                                                                    |                                |
| Version of the ILA Portal project.                                                                                                    |                                |
| 9 Online & diagnostics                                                                                                    | 5                              |
| Cinternal [Local]                                                                                                    | 1                              |
| PLCSIM (PN/E) XB                                                                                                    | Ē                              |
| Slot:                                                                                                    | and Contractions               |
| TeleService (Automatic protocol deR0                                                                                                    | <ul> <li>Cycle time</li> </ul> |
| Module Information                                                                                                    | Not supported                  |
|                                                                                                    |                                |
| Module name: 7                                                                                                    |                                |
| Manufacturer Information                                                                                                    |                                |
| Monufacturer description: 7                                                                                                    |                                |
| Serial number: 7                                                                                                    |                                |
| Brofiles                                                                                                    |                                |
| Prome:                                                                                                    | ×                              |
| C III                                                                                                    |                                |

Go to the "Assign IP Address" and see whether we have correct MAC address or not.

| Controller  Accessible devi                                   | ice [E0-DC-A0-78-9A-C8] > Accessible device [E0-DC-A0-78-9A-C8] 🛛 🗖 🖬 🗙                                                                                                    |
|---------------------------------------------------------------|----------------------------------------------------------------------------------------------------|
|                                                               |                                                                                                    |
|                                                               | Assign IP address                                                                                                    |
| Functions     Assign IP address     Assign PROFINET device na | Assign IP address to the device  Devices connected to an enterprise network or directly to the internet must be app protected against unauthorized access, e.g. by use of firewalls and network segme For more information about industrial security, please visit <a href="http://www.siemens.com/industrialsecurity">http://www.siemens.com/industrialsecurity</a> |
|                                                               | MAC address: E0 -DC -A0 -78 -9A -C8 Accessible devices                                                                                                    |
|                                                               | IP address: 0 . 0 . 0                                                                                                    |
|                                                               | Subnet mask: 0 . 0 . 0                                                                                                    |
|                                                               | Use router       Router address:     0     .0     .0       Assign IP address                                                                                                    |

If everything is correct then check the free IP Address in Command Prompt "arp -a"

| terface: 102 168 0 | 162 Ava                      |         |
|--------------------|------------------------------|---------|
| Internet Address   | Physical Address             | Type    |
| 192 168 0 1        | 00-0d-48-17-b5-ec            | dynamic |
| 192 168 0 69       | 00-1h-a9-44-0a-ee            | dynamic |
| 192.168.0.98       | 00-0c-29-53-c4-bb            | dynamic |
| 192.168.0.101      | 30-05-5c-02-fb-0b            | dynamio |
| 192.168.0.106      | 00-17-c8-0e-0a-e3            | dynamio |
| 192.168.0.119      | 00-15-99-9d-25-d1            | dynamic |
| 192.168.0.123      | 30-05-5c-02-fe-a2            | dynamic |
| 192.168.0.129      | 04-d4-c4-e1-3c-31            | dynamic |
| 192.168.0.255      | ff-ff-ff-ff-ff-ff            | static  |
| 224.0.0.22         | 01-00-5e-00-00-16            | static  |
| 224.0.0.251        | 01-00-5e-00-00-fb            | static  |
| 224.0.0.252        | 01-00-5e-00-00-fc            | static  |
| 239.12.255.253     | 01-00-5e-0c-ff-fd            | static  |
| 239.255.255.250    | 01-00-5e-7f-ff-fa            | static  |
| 255.255.255.255    | <del>ff-ff-ff-ff-ff-ff</del> | static  |

192.168.0.50 is free so I am assigning this IP address with Subnet mask 255.255.255.0. Your IP address may differ just make sure with the Command Prompt and change the last two number and Subnet address will be same 255.255.255.0.

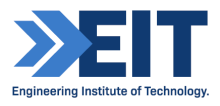

| Controller > Accessible devi                                                           | ice [E0-DC-A0-78-9A-C8] › Accessible device [E0-DC-A0-78-9A-C8] 🛛 🗕 🖬 🗮 🗙                                                                                                    |
|----------------------------------------------------------------------------------------|----------------------------------------------------------------------------------------------------|
|                                                                                        |                                                                                                    |
| Diagnostics     General                                                                | Assign IP address                                                                                                    |
| <ul> <li>Functions<br/>Assign IP address</li> <li>Assign PROFINET device na</li> </ul> | Assign IP address to the device Device: connected to an enterprise network or directly to the internet must be ap protected against unauthorized access, e.g. by use of firewalls and network segm For more information about industrial security. please visit http://www.siemens.com/industrialsecurity |
|                                                                                        | MAC address: E0 -DC -A0 -78 -9A -C8 Accessible devices                                                                                                    |
|                                                                                        | IP address: 192 . 168 . 0 . 50                                                                                                    |
|                                                                                        | Subnet mask: 255 . 255 . 0                                                                                                    |
|                                                                                        | Use router Router address: 0 . 0 . 0 . 0 Assign IP address                                                                                                    |
|                                                                                        |                                                                                                    |

| C:\Users\EIT>arp -a   |                   |         |
|-----------------------|-------------------|---------|
| Interface: 192.168.0. | 162 0xa           |         |
| Internet Address      | Physical Address  | Туре    |
| 192.168.0.1           | 00-0d-48-17-b5-ec | dynamic |
| 192.168.0.2           | 00-0d-48-17-b5-ec | dynamic |
| 192.168.0.50          | e0-dc-a0-78-9a-c8 | dynamic |
| 192.168.0.69          | 00-1b-a9-44-0a-ee | dynamic |
| 192.168.0.98          | 00-0c-29-53-c4-bb | dynamic |
| 192.168.0.101         | 30-05-5c-02-fb-0b | dynamic |
| 192.168.0.106         | 00-17-c8-0e-0a-e3 | dynamic |
| 192.168.0.123         | 30-05-5c-02-fe-a2 | dynamic |
| 192.168.0.167         | a0-88-b4-53-51-e8 | dynamic |
| 192.168.0.202         | f4-b5-20-14-c2-ba | dynamic |
| 192.168.0.255         | ff-ff-ff-ff-ff-ff | static  |
| 224.0.0.22            | 01-00-5e-00-00-16 | static  |
| 224.0.0.251           | 01-00-5e-00-00-fb | static  |
| 224.0.0.252           | 01-00-5e-00-00-fc | static  |
| 239.12.255.253        | 01-00-5e-0c-ff-fd | static  |
| 239.255.255.250       | 01-00-5e-7f-ff-fa | static  |
| 255.255.255.255       | ff-ff-ff-ff-ff    | static  |
|                       |                   |         |

Once you see the IP Address through Command Prompt again go to the "Diagnostics" then Accessible Devices" then "Start Search" & "Show".

Over here you have the option of deleting IP address through Factory setting and creating new IP address.

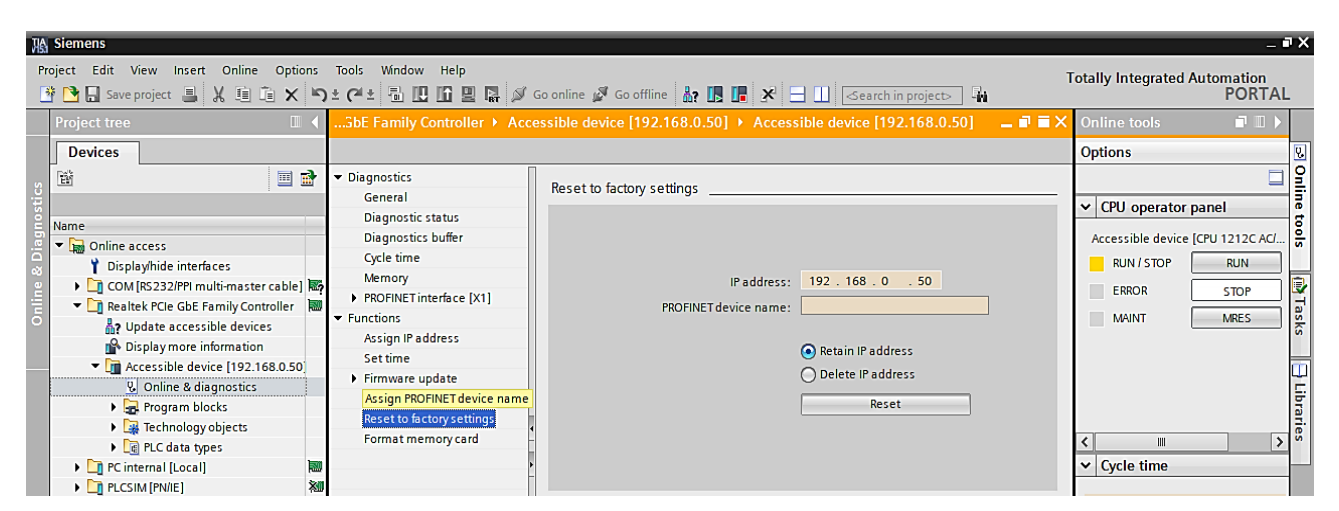

| The Siemens   |   |                         |                    |                      | _ # X                                   |
|---------------|---|-------------------------|--------------------|----------------------|-----------------------------------------|
|               |   |                         |                    |                      | Totally Integrated Automation<br>PORTAL |
| Start         |   |                         | Create new project |                      | ,                                       |
| Devices &     |   | Open existing project   | Project name:      | Project1             |                                         |
| networks      |   | e open existing project | Path:              | C:\Users\EIT\Desktop |                                         |
|               |   | 🥚 Create new project    | Version:           | V15.1                | · · ·                                   |
| PLC           |   | Migrate project         | Author:            | EIT                  |                                         |
| programming   |   | Wigiate project         | Comment:           |                      | <u>^</u>                                |
| Motion &      | - | Close project           |                    |                      |                                         |
| technology    |   |                         |                    |                      | ×                                       |
| Visualization |   |                         |                    |                      | Create                                  |
| Online &      |   |                         |                    |                      |                                         |
| Diagnostics   |   | Melcome Tour            |                    |                      |                                         |
|               |   | Welcome rout            |                    |                      |                                         |

Configure then after Add New Device

|                                                       | First steps                                                               |  |
|-------------------------------------------------------|---------------------------------------------------------------------------|--|
| Open existing project                                 | Project: "Project1" was opened successfully. Please select the next step: |  |
| Create new project                                    | Start                                                                     |  |
| Migrate project                                       |                                                                           |  |
| Close project                                         |                                                                           |  |
| 2                                                     | Devices & Configure a device                                              |  |
|                                                       | PLC programming Write PLC program                                         |  |
| <ul> <li>Welcome Tour</li> <li>First steps</li> </ul> | Motion & Configure<br>technology objects                                  |  |
|                                                       | Visualization Configure an HMI screen                                     |  |

Go to the Sematic S7-1200/ CPU/ Unspecified CPU 1200

| Start 🦂                                                                                  | >                                              | Add new device                                                                                                    |
|------------------------------------------------------------------------------------------|------------------------------------------------|----------------------------------------------------------------------------------------------------|
| Devices & 💕                                                                              | Show all devices                               | Device name:                                                                                                    |
| PLC<br>programming<br>Metion &<br>technology<br>Visualization<br>Online &<br>Diagnostics | Add new device     Configure networks     Help | PEC_1         Controller         Controller |
|                                                                                          |                                                | Open device view Add                                                                                                    |

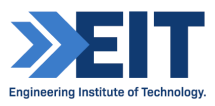

Detect the PLC & Start Search then once it detects real PLC as shown in picture then double click "Ethernet" plug and make sure it has the same IP address 192.168.0.50 and through "Online Diagnostics" you can check the IP address.

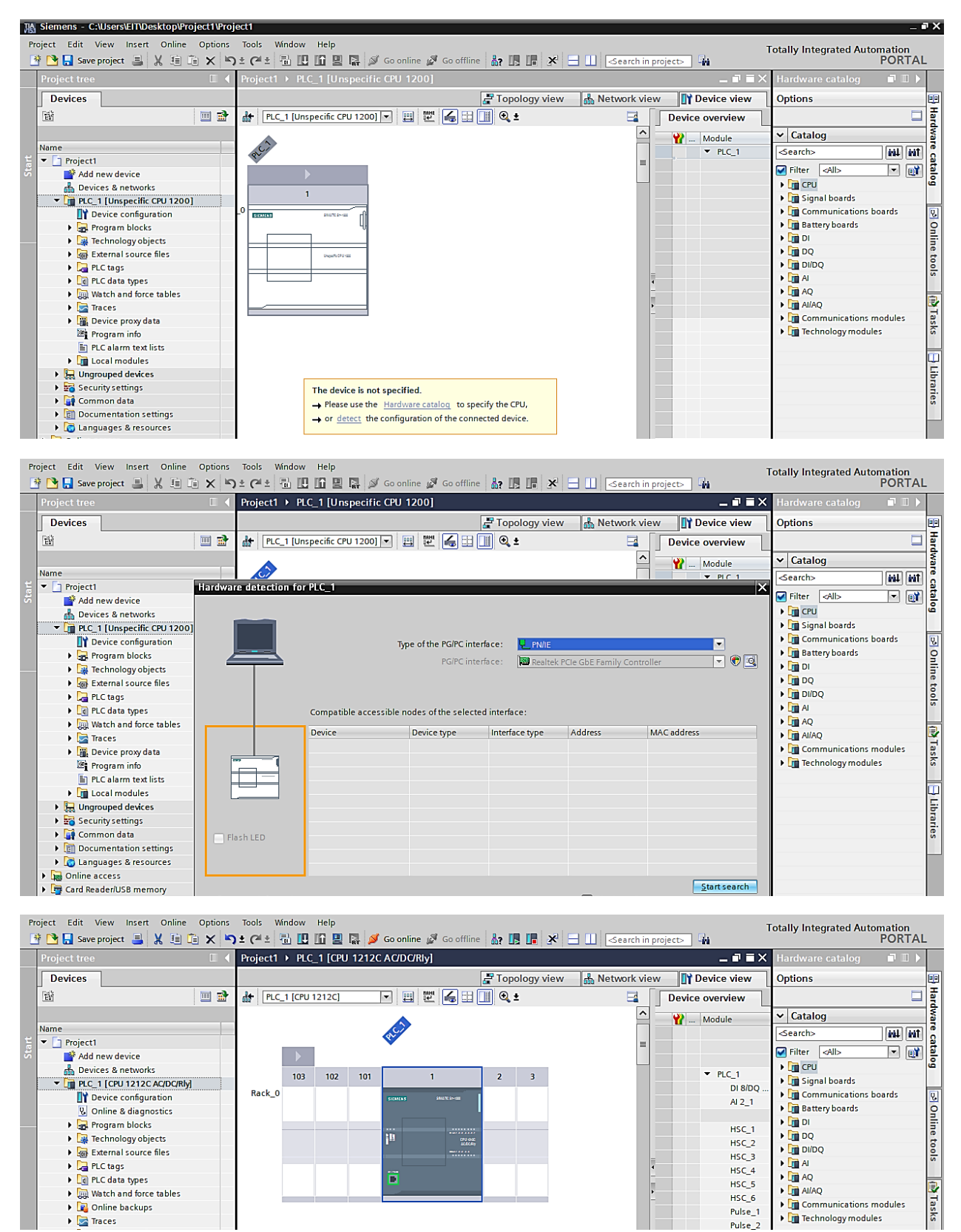

# 9. Programming in Ladder:

Go to the Program Blocks and double click in "Block" or Add new block where you can program in Ladder, Function Block etc.

| De la dela como de la como de la como                                                                                                    | The stand of Broad                                                                                                    |                                                                                   |                                                                                                    |                                | Disc. 1. Artic                |                | _                               |                     |            | = >              | 1 1 1                                                                                                    |                                                                                                    | 1.000-     |
|----------------------------------------------------------------------------------------------------|----------------------------------------------------------------------------------------------------|-----------------------------------------------------------------------------------|----------------------------------------------------------------------------------------------------|--------------------------------|-------------------------------|----------------|---------------------------------|---------------------|------------|------------------|----------------------------------------------------------------------------------------------------|----------------------------------------------------------------------------------------------------|------------|
| roject tree                                                                                                    | ■ < Project1 > PLC_1                                                                                                    | CPU 1212C AUL                                                                     | (URIy] ▶ Pro                                                                                                    | gram blocks 🕨                  | Block_1 [F                    | -81]           |                                 |                     |            |                  | Instructions                                                                                                    |                                                                                                    |            |
| Devices                                                                                                    |                                                                                                    |                                                                                   |                                                                                                    |                                |                               |                |                                 |                     |            |                  | Options                                                                                                    |                                                                                                    |            |
| ¥                                                                                                    | ੀ 🖻 📸 🔬 学 🔍                                                                                                    | 📄 🗮 🚍 💬                                                                           | 2≝ ± 2≝ ± \$                                                                                                    | ä 🛨 🖃 😥 🥙                      | 40 🖑 🖼                        | 🤣 🦕            | : I <sub>≣</sub> % <sub>≣</sub> | <b>61 61</b>        | e •        |                  |                                                                                                    | _ ` [                                                                                                    |            |
|                                                                                                    | Block_1                                                                                                    |                                                                                   |                                                                                                    |                                |                               |                |                                 |                     |            |                  | ✓ Favorites                                                                                                    |                                                                                                    |            |
| me                                                                                                    | Name                                                                                                    | Da                                                                                | ta type                                                                                                    | Default value                  | Retain                        | Acc            | essible f                       | Writa \             | Visible in |                  |                                                                                                    |                                                                                                    | _          |
| Project1                                                                                                    | 1 🕣 🔻 Input                                                                                                    |                                                                                   |                                                                                                    |                                |                               |                |                                 |                     |            | ^                |                                                                                                    | 122 L                                                                                                    | •          |
| 📑 Add new device                                                                                                    | 2 Add ne                                                                                                    | w>                                                                                |                                                                                                    |                                |                               | -              |                                 |                     |            | ~                |                                                                                                    |                                                                                                    |            |
| Devices & networks                                                                                                    | <                                                                                                    |                                                                                   |                                                                                                    |                                |                               |                |                                 |                     |            | >                |                                                                                                    |                                                                                                    |            |
| PLC_1 [CPU 1212C AC/DC/Rly]                                                                                                    |                                                                                                    |                                                                                   |                                                                                                    |                                |                               |                |                                 |                     |            |                  |                                                                                                    |                                                                                                    |            |
| Device configuration                                                                                                    |                                                                                                    | ·                                                                                 |                                                                                                    |                                |                               |                |                                 |                     |            |                  | × Basic instruct                                                                                                    | ions                                                                                                    | _          |
| 0 Online & diagnostics                                                                                                    | Block title:                                                                                                    |                                                                                   |                                                                                                    |                                |                               |                |                                 |                     |            |                  | Name                                                                                                    |                                                                                                    | 1          |
| <ul> <li>Program blocks</li> </ul>                                                                                                    | Comment                                                                                                    |                                                                                   |                                                                                                    |                                |                               |                |                                 |                     |            |                  | General                                                                                                    |                                                                                                    |            |
| Add new block                                                                                                    |                                                                                                    |                                                                                   |                                                                                                    |                                |                               |                |                                 |                     |            |                  | Bit logic oper                                                                                                    | ations                                                                                                    | ,          |
| Block_1 [FB1]                                                                                                    | Network 1:                                                                                                    |                                                                                   |                                                                                                    |                                |                               |                |                                 |                     |            |                  | O Timer operati                                                                                                    | ons                                                                                                    | ,          |
| Geternology objects                                                                                                    | Comment                                                                                                    |                                                                                   |                                                                                                    |                                |                               |                |                                 |                     |            |                  | Fil Counter oper                                                                                                    | ations                                                                                                    | ,          |
| Pl C tags                                                                                                    |                                                                                                    |                                                                                   |                                                                                                    |                                |                               |                |                                 |                     |            |                  | Comparator o                                                                                                    | operations                                                                                                    |            |
| PIC data types                                                                                                    |                                                                                                    |                                                                                   |                                                                                                    |                                |                               |                |                                 |                     |            |                  | The Math function                                                                                                    | is                                                                                                    | ,          |
| Watch and force tables                                                                                                    |                                                                                                    |                                                                                   |                                                                                                    |                                |                               |                |                                 |                     |            |                  | 🕨 🖂 Move operati                                                                                                    | ons                                                                                                    |            |
| <ul> <li>Online backups</li> </ul>                                                                                                    |                                                                                                    |                                                                                   |                                                                                                    |                                |                               |                |                                 |                     |            |                  | 🕨 😽 Conversion o                                                                                                    | perations                                                                                                    |            |
| Traces                                                                                                    |                                                                                                    |                                                                                   |                                                                                                    |                                |                               |                |                                 |                     |            |                  | Program cont                                                                                                    | trol operati                                                                                                    | 1          |
| Device proxy data                                                                                                    |                                                                                                    |                                                                                   |                                                                                                    |                                |                               |                |                                 |                     |            |                  | Word logic op                                                                                                    | erations                                                                                                    | 1          |
| Program info                                                                                                    |                                                                                                    |                                                                                   |                                                                                                    |                                |                               |                |                                 |                     |            |                  | Shift and rota                                                                                                    | te                                                                                                    |            |
| PLC alarm text lists                                                                                                    |                                                                                                    |                                                                                   |                                                                                                    |                                |                               |                |                                 |                     |            |                  |                                                                                                    |                                                                                                    |            |
| Save project II X II II ><br>oject tree                                                                                                    | Add new block                                                                                                    | 및 및 A Soor                                                                        | line 🔊 Go off                                                                                                    | line <b>&amp;? []]</b> []      | * <u>-</u>                    | <u>1</u>       | arch in pr                      | oject>   - <b>(</b> |            |                  | Fotally Integrated                                                                                                    | Automat<br>PO                                                                                                    | tio        |
| Image: Sever project     Image: Sever project       Image: Sever project image: Sever project image: Sever p                                                | Add new block                                                                                                    | B C Soor                                                                          | line 🖉 Go of                                                                                                    | line   <b>47 15 15</b>         | <u>  × = (</u>                | <u></u>        | arch in pr                      | oject»   4          | (4)<br>(*) | ו<br>אובי<br>ובי | Instructions Options                                                                                                    | Automat<br>PO                                                                                                    |            |
| Seve project 🖾 🗙 🗠 🗋 ><br>ojact trae                                                                                                    | < 15) ± (21 ± 15) [] [] []<br>Add new block<br>Name:<br>[]] ↓<br>Name:<br>[]] ↓                                                                                                    | Language:                                                                         | line 🖉 Go off                                                                                                    | line   <b>A7 18 1</b>          | <u></u>                       | <u> </u>       | arch in pr                      | oject>              |            |                  | Fotally Integrated Instructions Options Favorites                                                                                                    | Automat<br>PO                                                                                                    |            |
| Image: Save project     Image: X     Image: X       ojact tree     Image: X       Devices     Image: X       Image: Project 1                                                                                                    | Add new block                                                                                                    | E 🖬 🖉 Go or                                                                       | line 🖉 Go off                                                                                                    | ine <b>At 15 15</b>            | <b>: x ⊟</b> .                | <u> </u>       | arch în pr                      | ojects 4            |            |                  | Fotally Integrated       Instructions       Options       ✓ Favorites       → + + + - 0+                                                                                                    | Automat<br>PO                                                                                                    |            |
| Image: Save project     Image: Save project       ojact tree     Image: Save project       i     Image: Save project       Image: Save project     Image: Save project       Image: Save project     Image: Save project                                                                                                    | Add new block                                                                                                    | Language:<br>Number:                                                              | line 🖉 Go off                                                                                                    | ine <b>&amp; II II</b>         | × ⊟.                          | <u></u>        | arch in pr                      | ojects 4            |            |                  | Fotally Integrated                                                                                                    | Automat<br>PO                                                                                                    |            |
| Sweppiget T X 10 7 2                                                                                                    | Add new block Add new block Name: Dock 2                                                                                                    | Language:<br>Number:                                                              | LAD                                                                                                    | line   & 2 113 17              | · × =                         | <u></u>        | arch in pr                      | oject>              | (a)        |                  | Fotally Integrated<br>Instructions<br>Options<br>✓ Favorites<br>→ H → H → H                                                                                                    | I Automat<br>PO                                                                                                    |            |
| Sweepengiet X 1                                                                                                    | Add new block                                                                                                    | Language:<br>Number:                                                              | LAD                                                                                                    | line At III II                 | !×⊟.                          | <u> </u>       | arch in pro                     | oject>              |            |                  | Instructions       Options       ✓ Favorites       → L                                                                                                    | I Automat<br>PC                                                                                                    |            |
| Sweppinget  Sweppinget  Swepp | Add new block       Name:       Image:       Image:                                                                                                    | Language:<br>Number:                                                              | LAD<br>2<br>Autor                                                                                                    | ine At II I                    | !×⊟.                          | <u></u>        | arch in pro                     | ojects              |            |                  | Totally Integrated                                                                                                    | I Automat<br>PC                                                                                                    |            |
| Sweepengiect S X 1  Sweepengiect S X 1 Sweepengiect  Sweepengiect  Project1  Project1  Project1  Project1  Project3  Project3 Project3  Project3  Project3 Project3 Project3 Project3 Project3 Project3 Project3 Project3 Project3 Project3 Project3 Project3 Project3 Project3 Pro | Add new block  Add new block  Name:  Clock 2  Crysnication block                                                                                                    | Language:<br>Number:                                                              | LAD<br>2<br>Manu<br>O Manu                                                                                                    | tine At III (*<br>*<br>*<br>al | ! × ⊟ .                       | <u></u>        | arch in pr                      | <u>ojects</u>   -   |            |                  | Cotally Integrated<br>Instructions<br>Options<br>✓ Favorites<br>→ Favorites<br>→ Favorites<br>→ Favorites<br>→ Favorites<br>→ Favorites<br>→ Favorites<br>→ Favorites                                                                                                    | I Automat<br>PO                                                                                                    |            |
| Sweepengent A 10 C  Jact tree  Project  Project | Add new block                                                                                                    | Language:<br>Number:<br>Description:                                              | LAD                                                                                                    | time dat in in                 | ! × ⊟ .                       | <u></u>        | arch in pr                      | ojects   -          | 4          |                  | rotally Integrated<br>Instructions<br>Options<br>✓ Favorites<br>→ Favorites<br>→ Favorites<br>→ Basic instructor<br>Name                                                                                                    | i Automat<br>PO<br>• (1)<br>• (1) |            |
| Sever project  Sever project  Sever | Add new block  Add new block  Add new block  Coganization  block  FB                                                                                                    | Language:<br>Number:<br>Description:<br>Function block                            | LAD                                                                                                    | ine dit in in                  | r values perm                 | LL So          | arch in pr                      | ojects 4            | ái<br>X    |                  | Fotally Integrated       Instructions       Options       ▼       Favorites       -1+       -1+       -2       ×       Basic instructions       Name       >       >       >       >       >                                                                                                    | I Automat<br>PO                                                                                                    |            |
| Sever project  Sever project  Sever | Add new block                                                                                                    | Language:<br>Number:<br>Description:<br>Function block                            | LAD<br>C<br>Manu<br>Autor<br>s are code blog<br>main available                                                                                                    | ine 49 19 19                   | rvalues perm<br>s been execu  | namently is    | n instance                      | ojects 4            | а,         |                  | Instructions       Options       ✓       Favorites       →       →       Basic instructions       Name       →       General       →       Bitlogic ope       →                                                                                                    | Automat<br>PO     PO     Total     tions     rations     form                                                                                                    |            |
| Sweepengiest  Sweepengiest Sweepengiest  Project1  Project1 Project1 Project1 Project1 Project1 Project1 Project1 Project1 Project1 Project1 Project1 Project1 Project1 Project | Add new block                                                                                                    | Language:<br>Number:<br>Description:<br>Function block<br>so that they re         | LAD<br>2<br>Autor<br>are code bloom<br>main available                                                                                                    | Inne 🎝 🖬 🖬                     | rvaluos permi                 | nanently i     | n instance                      | oject»   -          | a,         |                  | Instructions       Options       ✓ Favorites       ⊣L → JL → L       →       Basic instructions       Name       Fig. Bit logic operation       H → H → H → H       H → H → H → H → H       H → H → H → H → H       H → H → H → H → H       H → H → H → H → H       H → H → H → H → H → H       H → H → H → H → H → H → H       H → H → H → H → H → H → H → H → H → H →                                                                                                    | tions                                                                                                    |            |
| Sweepengiet  Sweepengiet Sweepengiet Swee | Add new block  Add new block  Reme:  Cogenitation block  Function block                                                                                                    | Language:<br>Number:<br>Description<br>Function block<br>so that they re          | LAD<br>Abrue<br>Manu<br>Manu<br>Manu<br>Manu<br>sare code blor<br>main available                                                                                                    | inn de III (                   | r values perm                 | namently i     | n instance                      | oject» ] - <b>(</b> | a,         |                  | Instructions       Options       ▼ Favorites       ¬I → ¬I → ¬I → ¬I → ¬I → ¬I → ¬I → ¬I →                                                                                                    | tions<br>rations<br>rations<br>retions                                                                                                    |            |
| Sever project  Sever project  Sever | Add new block                                                                                                    | Language:<br>Number:<br>Description<br>Function block<br>so that they re          | Line 2 Gooff                                                                                                    | ine 49 10 1                    | r values perm<br>s been execu | nanently i     | n instance                      | oject»   - <b>(</b> | a,         |                  | Instructions       Options       ✓       Favorites       →       ✓       Basic instructions       Name       →       General       →       Bit logic ope       >       →       Comparation       >       →       Comparation                                                                                                    | tions<br>rations<br>rations<br>rations<br>rations                                                                                                    |            |
| Sweepengiest  Sweepengiest Sweepengiest Sweepengiest  Project1  Project1  P | Add new block  Add new block  Add new block  Add new block                                                                                                    | Language:<br>Number:<br>Description<br>Function bloc<br>so that they re           | LAD<br>Advantation<br>Sare code bloc<br>main available                                                                                                    | Inne 🎝 🕞 🔽                     | rvalues perm<br>s been execu  | nanently i     | n instance                      | oject» - <b>(</b>   | a,         |                  | Instructions       Options       Image: second second | tions     tions     retons     retons     retons     retons     retons     retons     retons     retons     retons     retons     retons     retons     retons                                                                                                    |            |
| Sweepengiet X II  Sweepengiet X II  Sweepengiet  Main Add new device  Main Add new device  M | Add new block  Add new block  Reme:  Cogenization block  Fination block  Finat | Language:<br>Number:<br>Description<br>Function block<br>so that they re          | Line Z Gooff                                                                                                    | ine de la c                    | rvalues perm                  | namently i     | n instance                      | ojectv   -          | а<br>са,   |                  | Instructions       Options       ▼       Favorites       □       ↓       Basic instructions       Name       ↓       Billogic operations       ↓       Billogic operations       ↓       Comparator       ↓       Comparator       ↓       Comparator       ↓       Linkth functoo       ↓       ↓       ↓       ↓       ↓       ↓       ↓       ↓       ↓       ↓       ↓       ↓       ↓       ↓       ↓       ↓       ↓       ↓       ↓       ↓       ↓       ↓       ↓       ↓       ↓       ↓       ↓       ↓       ↓       ↓       ↓       ↓       ↓       ↓       ↓       ↓       ↓       ↓       ↓       ↓       ↓       ↓       ↓       ↓                                                                                                    | tions<br>rations<br>operations<br>ions<br>perations<br>operations<br>operations                                                                                                    |            |
| Sweepengiet X III  Sweepengiet X III  Project1  Project1  Project | Add new block                                                                                                    | Language:<br>Number:<br>Description:<br>Function bloct<br>so that they re         | LAD<br>2<br>0 Manu<br>e are code blou<br>main available                                                                                                    | ine 🕹 🖪 🖓                      | r values perm                 | namently i     | n instance                      | e data block        | (d)        |                  | Instructions       Options       ✓       Favorites       H+       -//+       -//+       -//+       -//+       -//+       -//+       -//+       -//+       -//+       -//+       -//+       -//+       -//+       -//+       -//+       -//+       -//+       -//+       -//+       -//+       -//+       -//+       -//+       -//+       -//+       -//+       -//+       -//+       -//+       -//+       -//+       -//+       -//+       -//+       -//+       -/+       -/+       -/+       -/+       -/+       -/+       -/+       -/+       -/+       -/+       -/+       -/+       -/+       -/+       -/+       -/+       -/+       -/+       -/+       -/+       -/+       -/+                                                                                                    | Automat     PO     PO     T     tions     tions     rations     rations     rations     soperations     ns     ions                                                                                                    |            |
| Sove project     Sove project     Sove project     Sove project     Sove project      Project      Proje     | Add new block  Add new block  Add new block  Add new block                                                                                                    | Language:<br>Number:<br>Description<br>Function block<br>so that they re          | LAD<br>LAD<br>O Manue<br>Manue<br>Ma | inn da II I                    | rvalues perm                  | namently i     | n instance                      | oject»   4          | a,         |                  | Instructions       Options       ▼ Favorites       ++ -+/+ -+/+ -+/+ -+/+ -+/+ -+/+ -+/+ -                                                                                                    | tions tions tions tions tions tions tions tions tions tions tions trations trating trate perstions trate trate tra                                                                                                    |            |
| Sweeproject      X      X     X     | Add new block                                                                                                    | Language:<br>Number:<br>Bescription<br>Function bloct<br>so that they re          | LAD<br>Cooff<br>S<br>Anu<br>Autor<br>s are code blob<br>main available                                                                                                    | ine de la constant             | rvalues permis been execu     | namently i     | n instance                      | ejects 4            | a,         |                  | Instructions       Options       ▼ Favorites       ■ + -++ -++       ●       Basic instructions       Name       ●       Bit logic ope       >       ●       Scomparation       >       ●       Scomparation       >       >       >       >       >       >       >       >       >       >       >       >       >       >       >       >       >       >       >       >       >       >       >       >       >       >       >       >       >       >       >       >       >       >       >       >       >       >       >       >       >       >       >       >       >       >       >       >       >       >                                                                                                    | tions<br>rations<br>rations<br>perstions<br>introl operations<br>ater                                                                                                    |            |
| Sweeproject     Sweeproject     Sweeproject     Sweeproject     Sweeproject     Sweet     Sweet     S     | Add new block                                                                                                    | Language:<br>Number:<br>Description:<br>Function bloc<br>So that they re          | LAD<br>Z<br>O Manu<br>e Autor<br>s are code bloo<br>main available                                                                                                    | Inne 🌆 🖪 🖬                     | rvalues perm<br>s been execu  | namently in    | n instance                      | oject»   4          | й<br>Х     |                  | Instructions       Options       Image: space space s | Automat<br>PO<br>PO<br>PO<br>PO<br>PO<br>PO<br>PO<br>PO<br>PO<br>PO                                                                                                    |            |
| Sweeproject     Sweeproject     Sweeproject     Sweeproject     Sweeproject     Sweeproject     Project     Project     Project     Project     Project     Project     Project     Project     Project     Project     Project     Sweeprofile     Sweeprofile     Sweep     |                                                                                                    | Language:<br>Number:<br>Description:<br>Function bloc<br>So that they re          | LAD<br>LAD<br>O Manu<br>e Autor                                                                                                    | inn At III I                   | rvalues perm                  | nanently i     | n instance                      | ojects   4          | ia<br>X    |                  | Instructions       Options       ▼ Favorites       → + ++++ +++++++++++++++++++++++++++++                                                                                                    | tions<br>tions<br>rations<br>ins<br>operations<br>ins<br>operations<br>atte                                                                                                    |            |
| Sweep project      Sweep project      Sweep p      | Add new block  Add new block  Here:  Add new block  Here:  Add new block  Here:  Add new block  Here:  Function block  Function block  Dota block  Dota block                                                                                                    | Language:<br>Number:<br>Description<br>Function block<br>so that they re          | Line 2 Go off                                                                                                    | ine de E F                     | rvalues perm<br>is been execu | namendy i      | n instance                      | ojects ] 4          | й<br>Х.    |                  | Instructions       Options       V     Favorites       III:                                                                                                    | tions<br>rations<br>rations                                                                                                    |            |
| Sweeproject     Sweeproject     Sweeproject     Sweeproject     Sweeproject     Sweeproject     Sweether     Project1     Project1     Sweether     Sweether     | Add new block  Add new block  Add ne | Language:<br>Number:<br>Description:<br>Function bloc<br>so that they re          | LAD<br>Coord<br>Assure<br>Sare code blor<br>main available                                                                                                    | Inne 🌆 🖪 🖬                     | rvalues perm<br>s been execu  | hane ntly i    | arch in pro                     | ojects   4          | a.         |                  | Instructions       Options       ✓ Favorites       I + -1/0                                                                                                    | tions tions tions tabons apperations ate                                                                                                    | tior<br>DR |
| Sweeproject     Sweeproject     Sweeproject     Sweeproject     Sweeproject     Sweeproject     Project     P     | Add new block  Add new block  Add ne | Language:<br>Number:<br>Description:<br>Function bloct<br>so that they re         | Line S Go off                                                                                                    | ine de la r                    | rvalues perm                  | nenently ited. | arch io pro                     | ojects   4          | A .        |                  | Instructions       Options       ▼ Favorites       ■ + +/+ -0-       →       Basic instructions       Name       > G Time operations       > G Time operations       > Comparators       > Comparators       > Comparators       > Sectors       > Math functions       > Sectors       > Sectors <td>Automat<br/>PO<br/>PO<br/>P<br/>tions<br/>tions<br/>rations<br/>rations<br/>operations<br/>operations<br/>operations<br/>ate</td> <td>tior<br/>DR</td>                                                                                                    | Automat<br>PO<br>PO<br>P<br>tions<br>tions<br>rations<br>rations<br>operations<br>operations<br>operations<br>ate                                                                                                    | tior<br>DR |
|                                                                                                    | Add new block  Add new block  Add new block  Add new block  Add new block  Add new block  Add new block  Add new of new  Add new of new  Add new of new                                                                                                    | Language:<br>Number:<br>Description:<br>Function bloct<br>So that they re<br>more | LAD<br>2<br>0 Manu<br>e Autor                                                                                                    | Ine At III I                   | r values perm                 | hanendy i      | n instance                      | data block          |            |                  | Instructions       Options       Image: space state       Image: space state                                                                                                    | I Automat<br>POO<br>Total<br>Total<br>Tota |            |

Drag the NC/NO/Output and built an interlock code and Name it as you like.

| Pr | roject Edit View Insert Online Options<br>🖥 🎦 📮 Save project ا 🐰 🗐 🗊 🗙 🏹 | stally Integrated Automation<br>PORTAL |                                                                                                    |             |                                                                                                    |           |       |
|----|--------------------------------------------------------------------------|----------------------------------------|----------------------------------------------------------------------------------------------------|-------------|----------------------------------------------------------------------------------------------------|-----------|-------|
|    | Project tree 🛛 🗌 🗸                                                       | Pro                                    | ect1 → PLC_1 [CPU 1212C AC/DC/Rly] → Program blocks → Block_1 [FB1]                                                                                                    | ×           | Instructions                                                                                                    |           |       |
|    | Devices                                                                  |                                        |                                                                                                    |             | Options                                                                                                    |           |       |
|    | 🖬 📃 🖬                                                                    | ъð                                     | & 글 글 🔍 돈 🗖 🚍 💬 웹 ± 월 ± 법 ± 田 😰 🥙 🖬 생 정 🚛 님 님, 님, 이, 이, 유 🙁 ' 티                                                                                                    | 4           | · · · ·                                                                                                    |           | Ins   |
|    | :                                                                        |                                        | lock_1                                                                                                    | ✓ Favorites |                                                                                                    | truc      |       |
|    | Name                                                                     |                                        | Name Data type Default value Retain Accessible f Writa Visible in                                                                                                    |             |                                                                                                    | _         | tio I |
|    | ▼ 📑 Project1                                                             | 1                                      | 🛛 🔻 Input                                                                                                    | ^           | -⊢ -/⊢ -/⊡ ·→                                                                                                    | •         | s     |
|    | 💕 Add new device                                                         | 2                                      | <add new=""></add>                                                                                                    | ~           |                                                                                                    |           |       |
|    | Devices & networks                                                       |                                        | <hr/>                                                                                                    |             | 1-                                                                                                    |           | 8     |
| ž  | PLC_1 [CPU 1212C AC/DC/Rly]                                              |                                        |                                                                                                    | -           |                                                                                                    |           | Te    |
|    | Device configuration                                                     | H۲                                     |                                                                                                    |             | At Basis instructions                                                                                                    |           | sti-  |
|    | S Online & diagnostics<br>▼ 🕞 Program blocks                             |                                        |                                                                                                    |             | ◆ Basic Instructions                                                                                                    |           | 9     |
|    |                                                                          |                                        | lock uue:                                                                                                    | ÷           | Name                                                                                                    | Ve        | /e    |
|    | 📑 Add new block                                                          |                                        | mment                                                                                                    |             | General                                                                                                    |           |       |
|    | Block_1 [FB1]                                                            | ▼ 6                                    | Network 1:                                                                                                    |             | Bit logic operations                                                                                                    | V1        | a     |
|    | Technology objects                                                       |                                        |                                                                                                    | 1           | Timer operations                                                                                                    | V1        | ks    |
|    | External source files                                                    | -                                      | comment                                                                                                    |             | the second second | V1        |       |
|    | 🕨 🚂 PLC tags                                                             |                                        | <b>%</b> 00.0                                                                                                    |             | Comparator operations                                                                                                    |           |       |
|    | PLC data types                                                           |                                        | National Actional Act | =           | Math functions                                                                                                    | V1        | E     |
|    | Watch and force tables                                                   |                                        |                                                                                                    |             | Move operations                                                                                                    | <u>V2</u> | Ta    |
|    | Online backups                                                           |                                        |                                                                                                    |             | Conversion operations                                                                                                    |           | Te:   |
|    | 🕨 🔄 Traces                                                               |                                        | 1/00 C                                                                                                    |             | Program control operati.                                                                                                    | V1        | l "   |
|    | Device proxy data                                                        |                                        | "coil"                                                                                                    |             | Word logic operations                                                                                                    | V1        | F     |
|    | Program info                                                             |                                        |                                                                                                    |             | Shift and rotate                                                                                                    |           |       |
|    | PLC alarm text lists                                                     |                                        |                                                                                                    |             |                                                                                                    |           |       |
|    | Local modules                                                            |                                        |                                                                                                    |             |                                                                                                    |           |       |

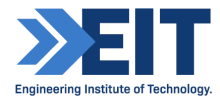

Go to the Device Configuration/ Enlarge the Visual PLC as shown in picture and click the float on it and drag the input and output function individually and fix in PLC input output.

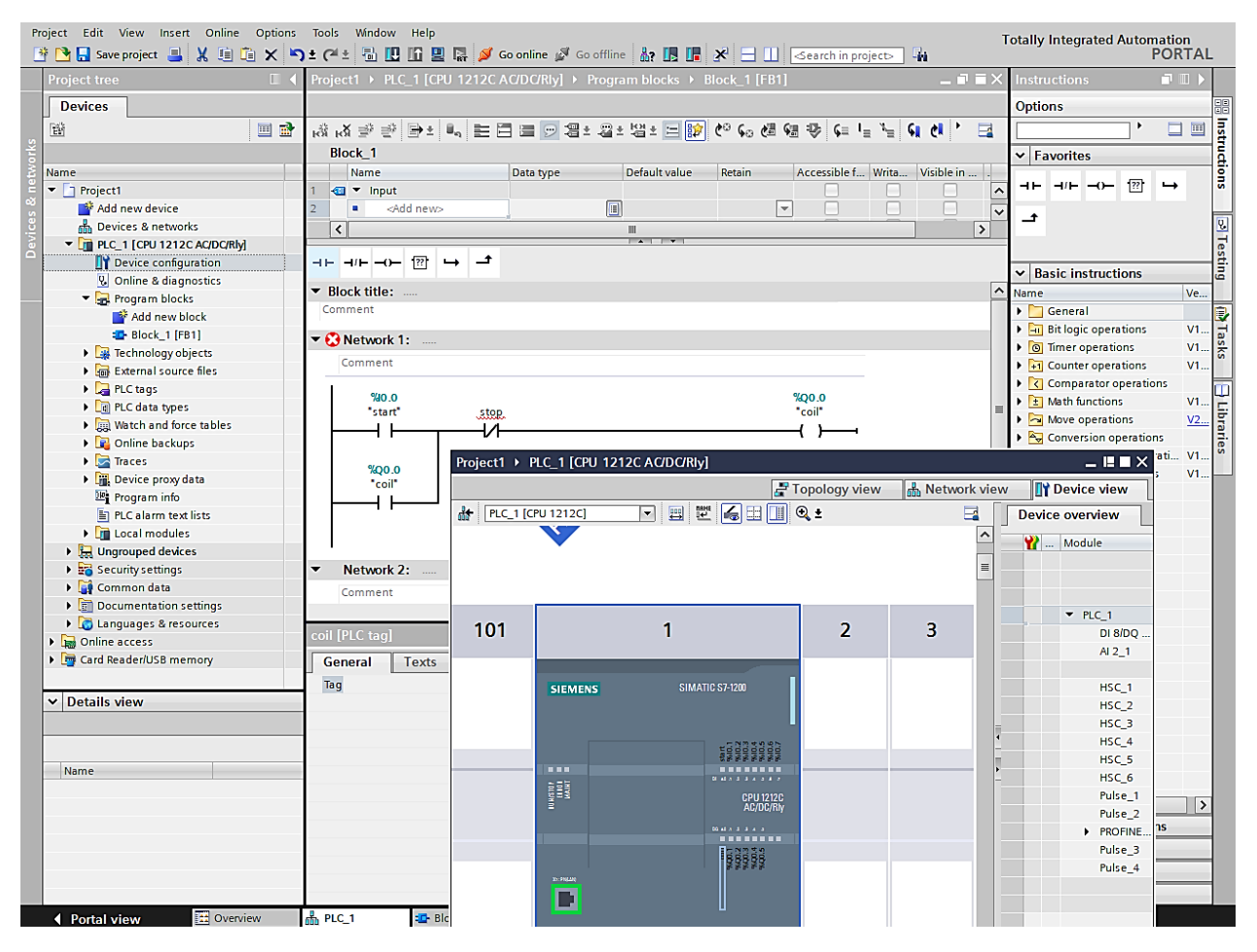

| Proj | ect1 → PLC_1 [CP  | U 1212C AC/DC/Rly] |                                                       |              | _∎∎×            |
|------|-------------------|--------------------|-------------------------------------------------------|--------------|-----------------|
|      |                   |                    | 🚽 Topology view                                       | Network view | Device view     |
| dt-  | PLC_1 [CPU 1212C] | 🔽 🖽 🕮 🚛 🔍 ±        |                                                       |              | Device overview |
|      |                   |                    |                                                       |              | W Module        |
|      |                   |                    | start<br>stop<br>%0.2<br>%0.3<br>%0.5<br>%0.5<br>%0.5 |              |                 |
| _    |                   |                    |                                                       |              |                 |
|      | ROP<br>NNT        |                    | DI 8.0 .1 .2 .3 .4 .5 .6 .7                           |              | HSC_1<br>HSC_2  |
|      | SN H V            |                    | CPU 1212                                              | C            | HSC_3           |
|      | Ē                 |                    | AC/DC/R                                               | у            | HSC_4           |
|      |                   |                    |                                                       |              | HSC_5           |
|      |                   |                    | DQ a.0 .1 .2 .3 .4 .5                                 |              | Pulse 1         |
|      |                   |                    |                                                       |              | Pulse_2         |
|      |                   |                    | coil<br>0.3<br>0.5<br>0.5                             |              | PROFINE         |
|      |                   |                    | - 00000                                               |              | Pulse_3         |
|      | X1: PN(LAN)       |                    |                                                       |              | Tuise_4         |
| <    |                   | > PLC_             | 1 -                                                   | ···· 💶 📃     | < III >         |

| F     | Project Edit View Insert Online Options<br>🌁 🎦 🔚 Save project 🔳 💥 🗐 👔 🗙 🏹 | otally Integrated Automati<br>PO                                               | on<br>RTAL |                         |           |       |
|-------|---------------------------------------------------------------------------|--------------------------------------------------------------------------------|------------|-------------------------|-----------|-------|
|       | Project tree                                                              | Project1Compile_1 [CPU 1212C AC/DC/Rly] → Program blocks → Block_1 [FB1] _ ■ ■ | ×          | Instructions            |           |       |
|       | Devices                                                                   |                                                                                |            | Options                 |           |       |
|       | 1 III III III III III III III III III I                                   | (3) (2) 学 11 日 日 目 12 2 4 2 4 2 4 1 1 1 1 1 2 2 4 2 4 2 4                      | 1          | · · ·                   |           | l III |
| 2     | ,<br>,                                                                    | Block_1                                                                        |            | ✓ Favorites             |           | - E   |
| İ     | Name                                                                      | Name Data type Default value Retain Accessible f Writa Visible in              |            |                         | -         | Ē     |
| Lan L | ▼ 📄 Project1                                                              | 1 🕢 🔻 Input                                                                    | ^          |                         | •         | 5     |
| 8     | Add new device                                                            | 2 <add new=""> III &lt;</add>                                                  | ~          | +                       |           |       |
| E     | Devices & networks                                                        |                                                                                |            | -                       |           | 8     |
| lă    | PLC_1 [CPU 1212C AC/DC/Rly]                                               |                                                                                |            | 1                       |           | Tes . |
|       | Device configuration                                                      |                                                                                |            | A Basis instructions    |           | ١ŝ.   |
|       | 😲 Online & diagnostics                                                    |                                                                                |            | • basic instructions    |           | - 9   |
|       | 🔻 🔙 Program blocks                                                        | block title:                                                                   | Ĥ          | Name                    | Ve        |       |
|       | 💣 Add new block                                                           | Comment                                                                        |            | General                 |           |       |
|       | Block_1 [FB1]                                                             | Network 1:                                                                     |            | Bit logic operations    | V1        | Tag   |
|       | Technology objects                                                        |                                                                                |            | O Timer operations      | V1        | - Ks  |
|       | External source files                                                     | Comment                                                                        |            | Counter operations      | V1        | 1     |
|       | PLC tags                                                                  |                                                                                |            | Comparator operations   |           | m     |
|       | PLC data types                                                            | 140.0 140.1 120.0                                                              |            | Math functions          | V1        | 5     |
|       | Watch and force tables                                                    |                                                                                |            | Move operations         | <u>V2</u> | bra   |
|       | Online backups                                                            |                                                                                |            | Conversion operations   |           | E.    |
|       | Fraces                                                                    |                                                                                |            | Program control operati | V1        | · [ ~ |
|       | Device proxy data                                                         | %Q0.0                                                                          |            | Word logic operations   | V1        | -     |
|       | Program info                                                              |                                                                                |            | Shift and rotate        |           |       |
|       | El BI Calarm tout liste                                                   |                                                                                |            | 1                       |           |       |

Download to the Device and Load & Finish it then Go online.

| Status | 1        | Target                         | Message                                                                                                    | Action              |
|--------|----------|--------------------------------|----------------------------------------------------------------------------------------------------|---------------------|
| +I     | <b>%</b> | ▼ PLC_1                        | Ready for loading.                                                                                                    | Load 'PLC_1'        |
|        | ▲        | <ul> <li>Protection</li> </ul> | Protection from unauthorized access                                                                                                    |                     |
|        | A        |                                | Devices connected to an enterprise network or directly to the<br>internet must be appropriately protected against unauthorized<br>access, e.g. by use of firewalls and network segmentation. For<br>more information about industrial security, please visit<br>http://www.siemens.com/industrialsecurity |                     |
|        | 0        | Device configurati.            | Delete and replace system data in target                                                                                                    | Download to device  |
|        | 0        | <ul> <li>Software</li> </ul>   | Download software to device                                                                                                    | Consistent download |
|        | 0        | Text libraries                 | Download all alarm texts and text list texts to device                                                                                                    | Consistent download |
| <      |          |                                | Ш                                                                                                    |                     |

If everything is good then there will be dark green at the left and then Run "Monitoring ON" with a small spectacles sign.

| Project Edit View Insert Online | Options<br>X | Tools Window Help<br>) ± (4 ± 🗟 🛄 🖬 🖳 🕼 🥥 Go on | line 💋 Go offline | å? 🖪 🖪 🗶      | 😑 💷 🤇 Search in project   | Т            | otally Integrated Automat<br>PO      | ion<br>RTAL      |
|---------------------------------|--------------|-------------------------------------------------|-------------------|---------------|---------------------------|--------------|--------------------------------------|------------------|
| Project tree                    |              | Project1 → PLC_1 [CPU 1212C AC/D                | C/Rly] ► Program  | blocks ▶ Mai  | n [OB1] 🛛 🗕 🖬 i           | ×            | Instructions                         |                  |
| Devices                         |              | 1                                               |                   |               |                           |              | Options                              |                  |
| 1 W                             | 🗉 🖻          | i 🐨 🐨 📲 🔤 🐨 🗄 🐨                                 | 🛚 ± 🖓 ± 😫 ± 🔚     | 😥 🥙 💊 (       | ≝ 🥶 🍄 ६≡ !₌ ≒ ६६ ৫4 🚱 🙄 ' | 3            | · · · ·                              |                  |
| 5                               |              | Main                                            | Main              |               |                           |              |                                      |                  |
| E Name                          |              | Name                                            | Data type         | Default value | Comment                   |              |                                      | - i              |
| 🗧 🔻 🗋 Project1                  | <b>2</b>     | 1 📲 🔻 Input                                     |                   |               |                           | ^            |                                      | + 5              |
| 🖥 🎽 Add new device              |              | 2 📲 Initial_Call                                | Bool              |               | Initial call of this OB   | $\checkmark$ |                                      |                  |
| Devices & networks              |              | <                                               |                   |               |                           | >            | -                                    | 6                |
| PLC_1 [CPU 1212C AC/DC/Rly]     | <b>2</b>     |                                                 |                   | A     ¥       |                           | _            |                                      | Te               |
| Device configuration            |              | ⊣⊢ ⊣/⊢ –)⊢ [??] ↦ _ੈ                            |                   |               |                           |              | n Destate the state                  |                  |
| 🖳 Online & diagnostics          |              | - Network 1.                                    |                   |               |                           |              | Basic Instructions                   | ē                |
| 🔻 📴 Program blocks              | •            | <ul> <li>Network 1:</li> </ul>                  |                   |               |                           |              | Name                                 | Ve               |
| 📑 Add new block                 |              | Comment                                         |                   |               |                           |              | General                              |                  |
| 📲 Main [OB1]                    | •            |                                                 |                   |               |                           |              | Bit logic operations                 | V1               |
| Technology objects              |              | %10.0 %10.1                                     | %Q0.0             |               | %Q0.0                     |              | <ul> <li>Timer operations</li> </ul> | V1 5             |
| External source files           |              | "start" "stop"                                  |                   |               | coil                      |              | Fil Counter operations               | V1               |
| PLC tags                        | •            | ╢┝╾┥┝╾┰╾┙ᄵᆕ╸                                    |                   |               | ( )                       |              | Comparator operations                | i i i            |
| PLC data types                  | -            |                                                 |                   |               |                           |              | Math functions                       | V1               |
| Watch and force tables          |              | %Q0.0                                           |                   |               |                           |              | Move operations                      | <u>V2</u>        |
| Online backups                  |              | "coil"                                          |                   |               |                           | =            | Conversion operations                | 5.               |
| Traces                          |              |                                                 |                   |               |                           |              | Program control operati.             | V1 <sup>55</sup> |
| Device proxy data               |              |                                                 |                   |               |                           |              | Word logic operations                | V1               |
| We Descent a lafe               |              |                                                 |                   |               |                           |              | Shift and rotate                     |                  |

After Monitoring On, it will ask you whether to go online or not, just click yes and you will see this screen where all PLC wiring changes the color to green.

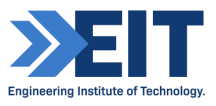

| Project Edit View Insert Online Options Tools Window Help<br>Project 🛃 🙏 🗐 🖆 🗙 🖘 ž (41 ± 🖥 🗓 🌆 🖉 🌠 🍏 Go online 💋 Go offline |                                    |     |     |            |         |                 | ne 🔐 🎩 🗜 🧩 🖃 🛄 <search in="" project=""> 🖬</search> |                   |                         |               | Totally Integrated Automation<br>PORT |                      | ۱L         |                |
|----------------------------------------------------------------------------------------------------|------------------------------------|-----|-----|------------|---------|-----------------|-----------------------------------------------------|-------------------|-------------------------|---------------|---------------------------------------|----------------------|------------|----------------|
|                                                                                                    | Project tree                       |     | Pro |            | _1 [CPU | 1212C A         | C/DC/Rly] 🕨 Prog                                    | jram blocks 🕨 Mai | in [OB1]                | - • •         | ×                                     | Testing              | <b>a b</b> |                |
|                                                                                                    | Devices                            |     |     |            |         |                 |                                                     |                   |                         |               |                                       | Options              |            |                |
|                                                                                                    |                                    | 🗉 💼 | ю   | N ⊉ 😤      | ∎., E   | : 🚍 🚍 🛛         | 🖻 🖀 ± 🖀 ± 😫                                         | ± 🖃 😰 🍋 😡         | @ @ ♥ 🗣 🖢 🐂             | । ६। १। 🚱 🐨 🗄 | d                                     |                      |            | 1 Inst         |
| 2                                                                                                    |                                    |     |     | Main       |         |                 |                                                     |                   |                         |               |                                       | ✓ CPU operator       | panel      | - <u>-</u>     |
| Ē                                                                                                    | Name                               |     |     | Name       |         |                 | Data type                                           | Default value     | Comment                 |               |                                       |                      | -          | ∠lä.           |
| He.                                                                                                    | ▼ 🔄 Project1                       |     | 1   | 📹 🔻 Input  |         |                 |                                                     |                   |                         |               | ^                                     | PLC_1 [CPU 1212C     | AC/DC/Rly] | - 5            |
| 160                                                                                                    | 📑 Add new device                   |     | 2   | 📲 🛛 Init   | al_Call |                 | Bool                                                |                   | Initial call of this OB |               | ~                                     | RUN / STOP           | RUN        |                |
| L A                                                                                                    | Bevices & networks                 |     |     | <          |         |                 |                                                     |                   |                         | >             |                                       | ERROR                | STOP       | = <u>Q</u>     |
| Ĩ                                                                                                    | PLC_1 [CPU 1212C AC/DC/Rly]        |     | _   |            |         |                 |                                                     |                   |                         |               |                                       | MOINT                | MDEC       | _ <u>-</u> -   |
|                                                                                                    | Device configuration               |     | -⊓  | F -1/F -0- | ??      | → ⊐             |                                                     |                   |                         |               |                                       | WOUNT .              |            | ŝ              |
|                                                                                                    | 🖞 Online & diagnostics             |     |     | Notwork 1  |         |                 |                                                     |                   |                         |               |                                       |                      | ~          | ~ <sup>e</sup> |
|                                                                                                    | <ul> <li>Program blocks</li> </ul> | •   |     | NELWORK    | • ••••  |                 |                                                     |                   |                         |               |                                       | <                    | >          |                |
|                                                                                                    | Add new block                      |     |     | Comment    |         |                 |                                                     |                   |                         |               |                                       | ✓ Call environment   | ent        | 1              |
|                                                                                                    | 🔹 Main [OB1]                       |     |     | 1 over 1   |         |                 |                                                     |                   | <i>01</i>               |               |                                       | No condition defined | d.         | าร             |
|                                                                                                    | Technology objects                 |     |     | %IO.0      |         | %10.1<br>"stop" |                                                     |                   | %Q0.0                   |               |                                       |                      |            | ្រីត           |
|                                                                                                    | External source files              |     |     | Juit       |         |                 |                                                     |                   | ( )                     |               |                                       | C                    | hange      |                |
|                                                                                                    | PLC tags                           | •   |     |            |         |                 |                                                     |                   |                         | •             |                                       |                      |            |                |
|                                                                                                    | PLC data types                     |     |     |            |         |                 |                                                     |                   |                         |               |                                       |                      |            | ÷              |
|                                                                                                    | Watch and force tables             |     |     | "coil"     |         |                 |                                                     |                   |                         |               |                                       |                      |            | ran            |
|                                                                                                    | Online backups                     |     |     |            |         |                 |                                                     |                   |                         |               | =                                     |                      |            | les            |
|                                                                                                    | 🕨 🔄 Traces                         |     |     |            |         |                 |                                                     |                   |                         |               |                                       |                      |            |                |
|                                                                                                    | Device proxy data                  |     |     |            |         |                 |                                                     |                   |                         |               |                                       | ✓ Breakpoints        |            |                |
|                                                                                                    | Program info                       |     |     |            |         |                 |                                                     |                   |                         |               |                                       | 8.+ # •, •)          | AT 63 93 1 |                |
|                                                                                                    | PLC alarm text lists               |     | •   | Network 2  | :       |                 |                                                     |                   |                         |               |                                       | Enable output in     |            |                |
|                                                                                                    | Local modules                      |     |     | Comment    |         |                 |                                                     |                   |                         |               |                                       | Enable output in     | run        | -              |
|                                                                                                    | Ingrouped devices                  |     |     |            |         |                 |                                                     |                   |                         |               |                                       | breakpoints.         | support    |                |
|                                                                                                    | Security settings                  |     |     |            |         |                 |                                                     |                   |                         |               |                                       |                      |            |                |
|                                                                                                    | Common data                        |     |     |            |         |                 |                                                     |                   |                         |               | ~                                     |                      |            |                |
|                                                                                                    | Documentation settings             |     |     |            |         |                 |                                                     |                   | 100%                    | ▼             |                                       |                      |            |                |

Save the project in your destination.